## Studio 3T 破解 mogodb

作者: woshiszz

- 原文链接: https://ld246.com/article/1573973167881
- 来源网站:链滴
- 许可协议:署名-相同方式共享 4.0 国际 (CC BY-SA 4.0)

1.创建文件 studio3t.bat 文件,编辑,把一些代码复制进去

<code class="highlight-chroma"><span class="highlight-line"><span class="highlight cl">@echo off

</span></span></span><span class="highlight-line"><span class="highlight-cl">ECHO 重置Studio T的使用日期......

</span></span><span class="highlight-line"><span class="highlight-cl">REG DELETE "HKE \_CURRENT\_USER\Software\JavaSoft\Prefs\3t\mongochef\enterprise" /f

</span></span></span><span class="highlight-line"><span class="highlight-cl">RMDIR /s /q %US RPROFILE%\.3T\studio-3t\soduz3vqhnnja46uvu3szq--

</span></span></span><span class="highlight-line"><span class="highlight-cl">RMDIR /s /q %US RPROFILE%\.3T\studio-3t\Lwm3TdTxgYJkXBgVk4s3

</span></span></span></span></span></span></span></span></span></span></span></span></span></span></span></span></span></span></span></span></span>

</span></span>

</span></span>

</span></span></span><span class="highlight-line"><span class="highlight-cl">RMDIR /s /q %US RPROFILE%\AppData\Local\ftuwWNWoJI-STeZhVGHKkQ--

</span></span></span><span class="highlight-line"><span class="highlight-cl">RMDIR /s /q %US RPROFILE%\AppData\Local\Temp\ftuwWNWoJI-STeZhVGHKkQ--

</span></span></span><span class="highlight-line"><span class="highlight-cl">RMDIR /s /q %US RPROFILE%\.cache\ftuwWNWoJI-STeZhVGHKkQ--

</span></span><span class="highlight-line"><span class="highlight-cl">ECHO 重置完成, 任意键退出......

</span></span></span></span>class="highlight-line"><span class="highlight-cl">pause&gt;nul

</span></span><span class="highlight-line"><span class="highlight-cl">EXIT

</span></span></code>

2.把 bat 文件放入以下路径下运行

<code class="highlight-chroma"><span class="highlight-line"><span class="highlight cl">C:\ProgramData\Microsoft\Windows\Start Menu\Programs\StartUp

</span></span></code>